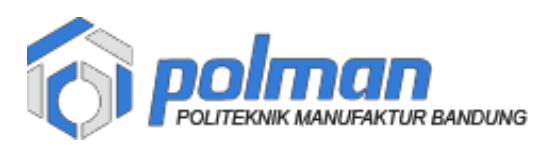

## PANDUAN PENGISIAN DATA INDUK DAN DATA UKT

1. Akses alamat https://akademik.polman-bandung.ac.id/

Login dengan No Pendaftaran dan Tanggal Lahir dengan format ddmmyyyy dd = tanggal lahir mm = bulan lahir yyyy = tahun lahir

## **Contoh** :

Budi memiliki No Pendaftaran **423999999** dengan tanggal lahir **4 Oktober 2004** maka Password nya adalah **04102004.** Jadi Budi login dengan akun :

Username : 423999999

Password : 04102004

Setelah username dan password diisi maka klik tombol masuk

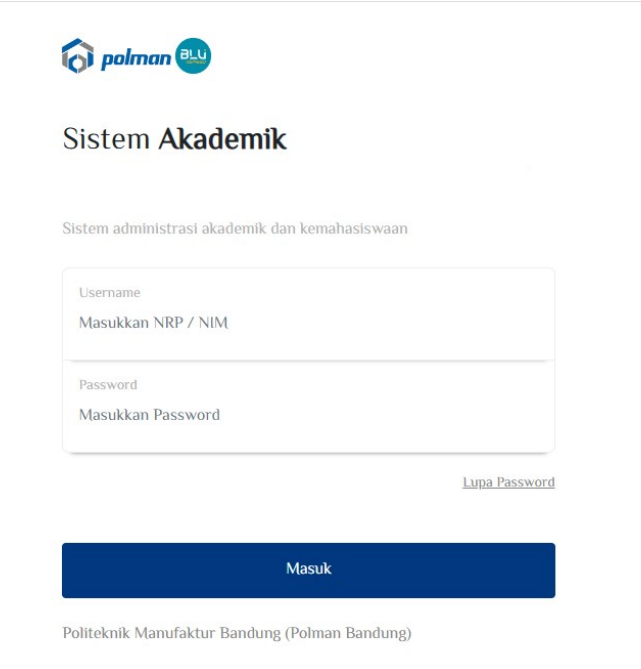

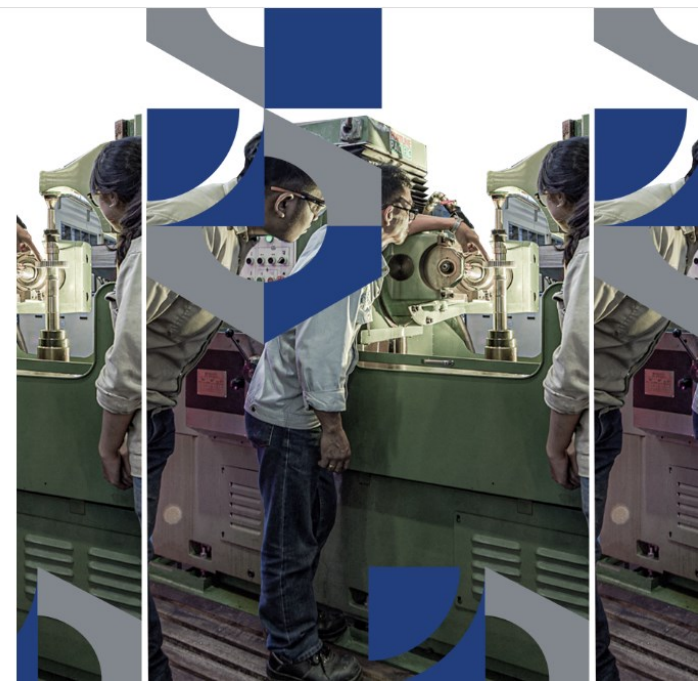

Gambar 1

2. Setelah berhasil maka akan tampil dashboard

Pada menu dashboard terdapat informasi Biaya UKT Mahasiswa dan Agenda Penting, Biaya ukt akan terisi setelah dilakukan penilaian oleh Panitia PMB POLMAN Bandung

| ि Sistem Akademik | =                                                               | Nadia Pasha Oktariani -              |
|-------------------|-----------------------------------------------------------------|--------------------------------------|
| HOME              | Dashboard                                                       | Dashboard > Dashboard > <b>Index</b> |
| PENERIMAAN        | Blaya UKT Mahasiswa<br>O<br>BELUM ADA UKT<br>YANG<br>DITENTUKAN |                                      |
|                   | Agenda Penting                                                  |                                      |

Gambar 2

3. Klik Menu UKT Mahasiswa

Pada form UKT Mahasiswa terdapat **Data Akademik (Gambar 3)** yang terisi **otomatis** oleh sistem yaitu : NIM, Jalur Masuk, Tahun Masuk, Jurusan, Prodi dan NISN

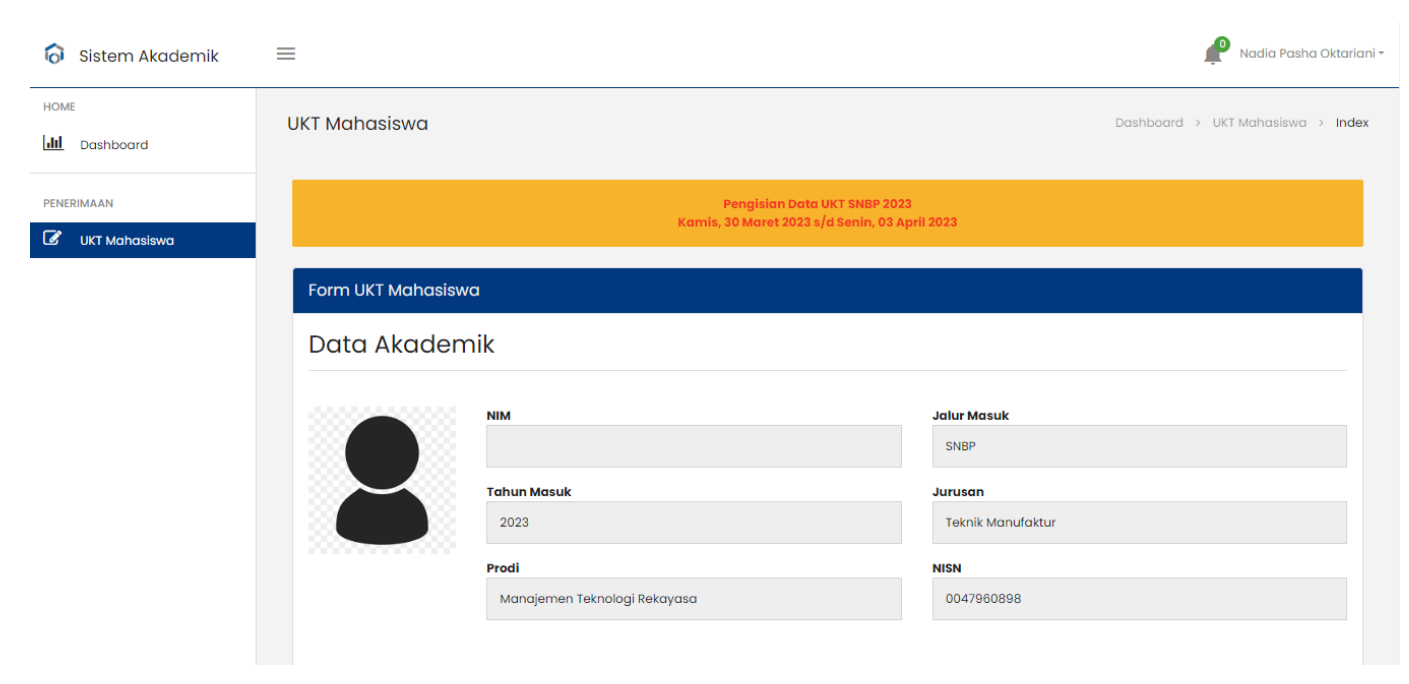

Gambar 3

Pada **Biodata Mahasiswa ( Gambar 4 )** ada beberapa data yang terisi **otomatis** oleh sistem seperti nama lengkap, NIK , jenis kelamin, tanggal lahir, tempat lahir, provinsi, kota dan alamat .

| 😚 Sistem Akademik | = |                       |                |               |        |                  | Nadia Pasha Oktarian     |
|-------------------|---|-----------------------|----------------|---------------|--------|------------------|--------------------------|
| HOME              |   | Biodata Mahasiswa     |                |               |        |                  |                          |
| PENERIMAAN        |   | Nama Lengkap          |                |               |        | NIK              |                          |
| UKT Mahasiswa     |   | Nadia Pasha Oktariani |                |               |        | 3273024410040001 |                          |
|                   |   | Jenis Kelamin         |                | Tanggal Lahir |        | Tempat Lahir     |                          |
|                   |   | Ρ                     |                | 2004-10-04    |        | -                |                          |
|                   |   | Provinsi              |                |               | Kota   |                  |                          |
|                   |   |                       |                |               |        |                  |                          |
|                   |   | Alamat                |                |               |        |                  |                          |
|                   |   | -                     |                |               |        |                  |                          |
|                   |   | Alamat Bandung *      |                |               |        |                  |                          |
|                   |   |                       |                |               |        |                  |                          |
|                   |   |                       |                |               |        |                  |                          |
|                   |   | Kode POS *            | Email *        |               | Telp * | HP Yang Ter      | hubung Dengan Whatsapp * |
|                   |   |                       |                |               |        |                  |                          |
|                   |   | Agama *               | Golongan Darah |               |        |                  |                          |
|                   |   | - ×,                  | Pilih          | *             |        |                  |                          |
|                   |   |                       |                |               |        |                  |                          |

Gambar 4

Untuk data yang harus diisi dengan lengkap dan benar ditandai dengan tanda petik (\*) merah, data tersebut adalah :

a) Alamat Bandung

Masukkan Alamat Bandung ( apabila belum ada alamat di bandung maka isi dengan alamat tempat tinggal sekarang )

b) Kode Pos

Masukkan Kode Pos

c) Email

Masukkan Email yang aktif

d) Telp

Masukkan No Telepon Rumah yang aktif ( apabila tidak ada isi dengan No HP yang terhubung dengan WhatsApp )

e) HP yang terhubung dengan WhatsApp

Masukkan No HP yang terhubung dengan WhatsApp yang aktif

f) Agama

Masukkan Agama

g) Golongan Darah

Masukkan Golongan Darah

| \delta Sistem Akademik | ≡                       |             |                         | P                                        | Nadia Pasha Oktariani |
|------------------------|-------------------------|-------------|-------------------------|------------------------------------------|-----------------------|
| HOME                   | Biodata Ayah            |             |                         |                                          |                       |
| PENERIMAAN             | Nama Ayah *             |             |                         |                                          |                       |
| UKT Mahasiswa          | Status Ayah *           |             | NIK Ayah *              |                                          |                       |
|                        | Pilin<br>Alamat Ayah *  | Ť           |                         |                                          |                       |
|                        |                         |             |                         |                                          |                       |
|                        | Kode POS Ayah *         | Telp Ayah * |                         | HP Ayah Yang Terhubung Dengan Whatsapp * |                       |
|                        | Pekerjaan Ayah *        |             | Tempat Pekerjaan Ayah * |                                          |                       |
|                        | NIP/NRP Ayah *          |             | Jabatan Ayah *          |                                          |                       |
|                        | Golongan/Tingkat Ayah * |             | Gaji Ayah *             |                                          |                       |
|                        |                         |             |                         |                                          |                       |

Gambar 5

Pada **Biodata Ayah ( Gambar 5 )** data yang harus diisi dengan lengkap dan benar ditandai dengan tanda petik (\*) merah, data tersebut adalah :

a) Nama Ayah

Masukkan Nama Ayah

- b) Status AyahMasukkan Status Ayah
- c) NIK AyahMasukkan NIK Ayah
- d) Alamat Ayah Masukkan Alamat Ayah
- e) Kode Pos Ayah Masukkan Kode Pos Ayah
- f) Telp Ayah

Masukkan No Telepon Rumah yang aktif ( apabila tidak ada isi dengan No HP yang terhubung dengan WhatsApp )

- h) HP yang terhubung dengan WhatsApp Ayah
  Masukkan No HP Ayah yang terhubung dengan WhatsApp yang aktif
- g) Pekerjaan AyahMasukkan Pekerjaan Ayah

- h) Tempat Pekerjaan Ayah Masukkan Tempat Pekerjaan Ayah
- i) NIP/NRP Ayah Masukkan NIP/NRP Ayah
- j) Jabatan AyahMasukkan Jabatan Ayah
- k) Golongan/Tingkat AyahMasukkan Golongan/Tingkat Ayah
- Gaji Ayah
  Masukkan Gaji Ayah (apabila tidak memiliki gaji isi 0)

Pada **Biodata Ibu ( Gambar 6 )** data yang harus diisi dengan lengkap dan benar ditandai dengan tanda petik (\*) merah.

| 👌 Sistem Akademik | =                        |            | Radia Pasha                             | a Oktariani <del>-</del> |
|-------------------|--------------------------|------------|-----------------------------------------|--------------------------|
| HOME              | Biodata Ibu              |            |                                         |                          |
| PENERIMAAN        | Nama Ibu *               |            |                                         |                          |
| 🕼 UKT Mahasiswa   | Status Ibu *             |            | NIK Ibu *                               |                          |
|                   | Pilih                    | •          |                                         |                          |
|                   |                          |            |                                         | 1                        |
|                   | Kode POS Ibu *           | Telp Ibu * | HP Ibu Yang Terhubung Dengan Whatsapp * |                          |
|                   | Pekerjaan Ibu *<br>Pilih | •          | Tempat Pekerjaan Ibu *                  |                          |
|                   | NIP/NRP Ibu *            |            | Jabatan Ibu *                           |                          |
|                   | Golongan/Tingkat Ibu *   |            | Gaji Ibu *                              |                          |

Gambar 6

Data tersebut adalah :

a) Nama Ibu

Masukkan Nama Ibu

- b) Status Ibu Masukkan Status Ibu
- c) NIK Ibu Masukkan NIK Ibu

- Alamat Ibu
  Masukkan Alamat Ibu
- e) Kode Pos Ibu Masukkan Kode Pos Ibu
- f) Telp Ibu

Masukkan No Telepon Rumah yang aktif ( apabila tidak ada isi dengan No HP yang terhubung dengan WhatsApp )

- i) HP yang terhubung dengan WhatsApp Ibu Masukkan No HP Ibu yang terhubung dengan WhatsApp yang aktif
- g) Pekerjaan Ibu Masukkan Pekerjaan Ibu
- h) Tempat Pekerjaan Ibu

Masukkan Tempat Pekerjaan Ibu (apabila tidak ada tempat pekerjaan isi -)

i) NIP/NRP Ibu

Masukkan NIP/NRP Ibu (apabila tidak ada NIP/NRP isi -)

j) Jabatan Ibu

Masukkan Jabatan Ibu (apabila tidak ada isi –)

k) Golongan/Tingkat Ibu

Masukkan Golongan/Tingkat Ibu (apabila tidak ada isi-)

1) Gaji Ibu

Masukkan Gaji Ibu (apabila tidak memiliki gaji isi 0)

Pada Lainnya (Gambar 7) data yang harus diisi dengan lengkap dan benar ditandai dengan tanda petik (\*) merah, , data tersebut adalah :

a) Penanggung Jawab

Masukkan Penanggung Jawab

- b) Jumlah Saudara Kandung
  Masukkan Jumlah Saudara Kandung
- c) Jumlah Anggota Keluarga Yang Hidup Sesuai KK
  Masukkan Jumlah Anggota Keluarga Yang Hidup Sesuai KK
- d) DomisiliMasukkan Domisili
- e) Kepemilikan Rumah Masukkan Kepemilikan Rumah
- f) Kondisi RumahMasukkan Kondisi Rumah
- g) Listrik

Masukkan Listrik

- h) Tempat Tinggal Mahasiswa
  Masukkan Tempat Tinggal Mahasiswa
- i) Transportasi ke Kampus

Masukkan Transportasi ke Kampus

| ishboard     | Lainnya                                                                                                    |             |                                   |                                                                                                    |                                        |
|--------------|----------------------------------------------------------------------------------------------------|-------------|-----------------------------------|----------------------------------------------------------------------------------------------------|----------------------------------------|
| AAN          | Penanggung Jawab *                                                                                         | Jumlah Sat  | idara Kandung *                   | Jumlah Anggota Keluarga                                                                              | Yang Hidup Sesuai KK *                 |
| (T Mahasiswa | Pilih                                                                                                    | •           |                                   |                                                                                                    |                                        |
|              | Domisili *                                                                                                 | Kepemilika  | n Rumah *                         | Kondisi Rumah *                                                                                      |                                        |
|              | Pilih                                                                                                    | ▼ Pilih     |                                   | ▼ Pilih                                                                                              |                                        |
|              | Listrik *                                                                                                  | Tempat Tin  | ggal Mahasiswa *                  | Transportasi Ke Kampus *                                                                             |                                        |
|              | Pilih                                                                                                    | - Dilib     |                                   | - Dilib                                                                                              |                                        |
|              |                                                                                                    | rimi i      |                                   |                                                                                                    |                                        |
|              | Lampiran                                                                                                   | • Pint      |                                   |                                                                                                    |                                        |
|              | Lampiran<br>Lampiran Gaji/Sijp/Surat Keterangan I<br>Choose File No file chosen                            | Penghasilan | Lampiran B<br>Lihat File Choose F | ukti Pembayaran Listrik<br>Tile No file chosen                                                       | Uhat                                   |
|              | Lampiran<br>Lampiran Gaji/Silp/Surat Keterangan I<br>Choose File No file chosen<br>Lampiran Kartu Keluarga | Penghasilan | Lihat File                        | ukti Pembayaran Listrik<br>Tie No filo chosen<br>umah Foto Depan, Ruang Tengah, Ruang Tamu , Kamar T | Lihat<br>Tidur, Dapur Dan Jamban Digab |

Gambar 7

Pada Lampiran (Gambar 8) silahkan upload data :

- a) Lampiran Gaji/Slip/Surat Keterangan Penghasilan Unggah Gaji/Slip/Surat Keterangan Penghasilan Ayah dan Ibu yang disatukan dalam satu file
- b) Lampiran Bukti Pembayaran Listrik
  Unggah Bukti Pembayaran Listrik
- c) Lampiran Kartu Keluarga
  Unggah Kartu Keluarga
- d) Lampiran Rumah Foto Depan, Ruang Tengah, Ruang Tamu, Kamar Tidur, Dapur Dan Jamban Digabung Dalam Satu File
   Unggah Rumah Foto Depan, Ruang Tengah, Ruang Tamu, Kamar Tidur,

Dapur Dan Jamban Digabung Dalam Satu File

| Sistem Akademik | ≡                                                                                                    |                                                     |                                                                                             | Nadia Pasha Oktariani <del>-</del> |
|-----------------|----------------------------------------------------------------------------------------------------|-----------------------------------------------------|---------------------------------------------------------------------------------------------|------------------------------------|
| HOME            |                                                                                                    |                                                     |                                                                                             |                                    |
| PENERIMAAN      | Lampiran                                                                                                    |                                                     |                                                                                             |                                    |
| 🕑 UKT Mahasiswa | Lampiran Gaji/Slip/Surat Keterangan Penghasilan                                                                                                    |                                                     | Lampiran Bukti Pembayaran Listrik                                                           |                                    |
|                 | Choose File No file chosen                                                                                                    | Lihat File                                          | Choose File No file chosen                                                                  | Lihat File                         |
|                 | Lampiran Kartu Keluarga                                                                                                    |                                                     | Lampiran Rumah Foto Depan, Ruang Tengah, Ruang Tamu, Kamar Tidu<br>Digabung Dalam Satu File | r , Dapur Dan Jamban               |
|                 | Choose File No file chosen                                                                                                    | Lihat File                                          | Choose File No file chosen                                                                  | Lihat File                         |
|                 | Dengan ini Saya menyatakan bahwa data diri yang saya isika<br>Apabila dikemudian hari diketahui bahwa data diri tersebut ti<br>saya siap menerima konsekuensi dari POLITEKNIK MANUFAKTU | an adalah benar.<br>dak benar, maka<br>R BANDUNG. * |                                                                                             |                                    |
|                 |                                                                                                    | Sim                                                 | ipan                                                                                        |                                    |
|                 |                                                                                                    |                                                     |                                                                                             |                                    |
|                 | 2022 © Sistem Akademik dan Kemahasiswaan Polman Bandung                                                                                                    |                                                     |                                                                                             |                                    |

Gambar 8

Setelah semua data diisi dengan lengkap dan benar maka klik konfirmasi yang menyatakan kebenaran data lalu klik tombol Simpan

|            | Data berhasil disimpan                                                                                                    |                                                                                                    |
|------------|----------------------------------------------------------------------------------------------------|----------------------------------------------------------------------------------------------------|
| Dashboard  | Lampiran                                                                                                    |                                                                                                    |
| PENERIMAAN | Lampiran Gaji/Slip/Surat Keterangan Penghasilan                                                                                                    | Lampiran Bukti Pembayaran Listrik                                                                             |
|            | Choose File No file chosen                                                                                                    | Choose File No file chosen                                                                                    |
|            | Lampiran Kartu Keluarga                                                                                                    | Lampiran Rumah Foto Depan, Ruang Tengah, Ruang Tamu , Kamar Tidur , Dapur Dan Jam<br>Digabung Dalam Satu File |
|            | Choose File No file chosen                                                                                                    | Choose File No file chosen Lihot File                                                                         |
|            | Dengan ini Saya menyatakan bahwa data diri yang saya isikan adalah benar.<br>Apabila dikemudian hari diketahui bahwa data diri tersebut tidak benar, maka<br>saya siap menerima konsekuensi dari POLITEKNIK MANUFAKTUR BANDUNG. * |                                                                                                    |
|            | s                                                                                                    | impan                                                                                                    |
|            |                                                                                                    |                                                                                                    |

Apabila data berhasil disimpan maka akan tampil pesan Data Berhasil Disimpan

## SELESAI